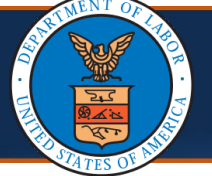

## Authorization Submission Page Enhancements in the WCMBP System

Effective 04/05/2025, only for Division of Federal Employees' Compensation (DFEC) and Division of Energy Employees Occupational Illness Compensation (DEEOIC) programs, an enhancement to the **Authorization Submission** page will determine applicable authorization types using only the Provider Type and will no longer use Category of Service (COS). In this Quick Reference Guide, DOL Staff will learn about the Authorization Types can be submitted, based on Provider Type for the DFEC and DEEOIC programs. Additionally, a crosswalk, found on <u>slide three</u>, is available in the system to help identify applicable authorization types for each provider type.

1. From the Authorization Request List page, select Add New Request. After this step, the Authorization Header page opens.

| O Close     | Add New Request  | 🖀 Get New Task | Cancel Authorization |   |  |
|-------------|------------------|----------------|----------------------|---|--|
| III Auth    | horization Reque | st List        |                      |   |  |
| Filter By : |                  | ~              | And                  | ~ |  |

2. From the **Authorization Header** page, select the appropriate program and authorization type from the **Program** and **Authorization Type** drop-down lists.

| ecams<br>HCE      | My Inbox 👻         | Provider 🔻        | Claimant 👻                   | Authorization - | Payment 👻 |                     |     |
|-------------------|--------------------|-------------------|------------------------------|-----------------|-----------|---------------------|-----|
| 🚱 НСЕ 👤           | Profil             | e: DOL Authorizat | tion Supervisor <del>•</del> |                 |           |                     |     |
| 🔺 > MyInbox > Aut | thorization Reques | t List            |                              |                 |           |                     |     |
| Close Save        | Authorization      |                   |                              |                 |           |                     |     |
|                   |                    | F                 | Program:                     |                 | *         | Authorization Type: | ∼]* |
|                   |                    |                   |                              |                 |           |                     |     |
|                   |                    |                   |                              |                 |           |                     |     |
|                   |                    |                   |                              |                 |           |                     |     |
|                   |                    |                   |                              |                 |           |                     |     |
|                   |                    |                   |                              |                 |           |                     |     |
|                   |                    |                   |                              |                 |           |                     |     |
|                   |                    |                   |                              |                 |           |                     |     |
|                   |                    |                   |                              |                 |           |                     |     |
|                   |                    |                   |                              |                 |           |                     |     |

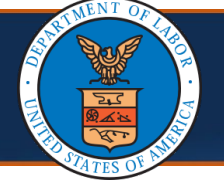

## Authorization Submission Page Enhancements in the WCMBP System

3. Enter the authorization request information in the required fields on the **Authorization Submission** page, then select **Save Authorization** on the top

| left | of | the | page. |
|------|----|-----|-------|
|------|----|-----|-------|

| <b>#&gt;</b> | Mylnbox )Authorizati | on Request List    |                     |                                  |                                  |                             |                      |      |
|--------------|----------------------|--------------------|---------------------|----------------------------------|----------------------------------|-----------------------------|----------------------|------|
| O Clo        | ose 💾 Save Authori   | zation             |                     |                                  |                                  |                             |                      |      |
| Info:        | NPI displayed on the | authorization is d | lerived from your P | Provider file. If the NPI is inc | correct, please update NPI throu | ugh the provider modificat  | ion screen.          |      |
|              |                      | Program: DF        | EC                  | *                                | Authorization Type:              | General Medical             | ✓*                   |      |
|              |                      | Source: DDE        | E                   |                                  | Emergency/Urgent Request:        |                             |                      |      |
|              | Requestor Inform     | mation             |                     |                                  |                                  |                             |                      | ^    |
|              |                      | *                  |                     |                                  |                                  |                             |                      |      |
|              |                      |                    | <b>₩</b> *          |                                  |                                  |                             |                      |      |
|              | Date Requested:      | 04/17/2025         |                     | Requested By                     | : John Doe                       | ^                           | Phone Num            | ber: |
|              | Claimant Inform      | ation              |                     |                                  |                                  |                             |                      | ^    |
|              | Claimant's Case      | ID:                | *                   |                                  |                                  | Date of Birth:              | *                    |      |
|              | First Nar            | ne:                |                     | *                                |                                  | Last Name:                  |                      | *    |
|              | Date of Inju         | iry:               | *                   |                                  |                                  |                             |                      |      |
|              | Provider Informa     | ation              |                     |                                  |                                  |                             |                      | *    |
|              |                      | OWCP Provider      | r ID:               | *                                |                                  |                             | Tax ID (SSN/FEIN):   | *    |
|              |                      | Provider Na        | me:                 | *                                |                                  |                             | Fax Number:          |      |
|              | Providing care f     | or a family membe  | er?: Yes ∨*         |                                  | If Yes                           | s, please provide relations | hip to the claimant: |      |
|              |                      |                    |                     |                                  |                                  |                             |                      |      |

Upon selecting **Save Authorization**, the system will determine and validate that the selected Authorization Type is cross-walked to the Provider Type of the Provider entered in the authorization request. When DOL Staff selects an Authorization Type that does not match the Provider Type entered on the submitted authorization request, the system will display the error message below.

**Error Message:** The provider type is not cross-walked to the selected authorization type. Please select a valid authorization type.

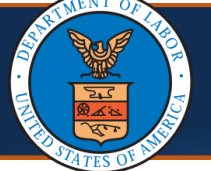

## Viewing the Provider Type to Authorization Type Crosswalk

A **Provider Type to Authorization Type** crosswalk the DFEC and DEEOIC programs can be accessed in the WCMBP System to determine the applicable Authorization Types for each Provider Type.

1. From the Authorization drop-down list, select Provider Type to Authorization Type Crosswalk. The Provider Type to Authorization Type List page opens.

| ecams<br>H⊂Ev | My Inbox 🔻        | Provider 👻 | Claimant 👻          | Authorization - Payment -                     |
|---------------|-------------------|------------|---------------------|-----------------------------------------------|
| 🚷 НСЕ 👤       | Profile:          | -          | -                   |                                               |
| 👫 🗲 Myinbox   |                   |            |                     | Authorization Request List                    |
|               | an an a Alanta    |            |                     | User Maintenance                              |
|               | anage Alerts      |            |                     | Maintain Error Codes                          |
| III My Rem    | ninders           |            |                     | DCMWC DAC Interface Runs                      |
| Filter By :   | Filter By :       |            | -                   | DEEOIC Interface Runs                         |
|               |                   |            |                     | Provider Type to Authorization Type Crosswalk |
|               | Alert Type<br>▲ ▼ |            | Alert Messag<br>▲ ▼ | Alert Expiration Date                         |

2. Use the **Provider Type to Authorization Type Crosswalk List** page columns to view the **Program** and **Authorization Type** applicable to **Provider Type**.

**Note**: Filters can be used to search using the filter options of Provider Type, Authorization Type, and Program (DFEC and DEEOIC only).

| Close         |                                      |                                                  |                              |             |  |  |  |
|---------------|--------------------------------------|--------------------------------------------------|------------------------------|-------------|--|--|--|
| Provider Type | to Authorization Type Crosswalk List |                                                  |                              |             |  |  |  |
| Filter By :   | ~ And ~                              | Program V 🛇 Go                                   | 🕲 Clear Filter 🖺 Save Filter | The Filters |  |  |  |
| Program<br>▲▽ | Authorization Type<br>▲▼             | Provider<br>▲ ▼                                  | Туре                         |             |  |  |  |
| DFEC          | Unspecified J-Code                   | 1-General Hospital                               |                              |             |  |  |  |
| DFEC          | Unspecified J-Code                   | 2-Special Hospital/Rehabilitation Facility       |                              |             |  |  |  |
| DFEC          | Unspecified J-Code                   | 3-Psychiatric Hospital                           |                              |             |  |  |  |
| DFEC          | Unspecified J-Code                   | 5-Community Mental Health Center                 |                              |             |  |  |  |
| DFEC          | Unspecified J-Code                   | 25-Physician (MD) & Physician (DO)               |                              |             |  |  |  |
| DFEC          | Unspecified J-Code                   | 27-Podiatrist                                    |                              |             |  |  |  |
| DFEC          | Unspecified J-Code                   | 28-Chiropractor                                  |                              |             |  |  |  |
| DFEC          | Unspecified J-Code                   | 30-Advanced Registered Nurse Practitioner (ARNP) |                              |             |  |  |  |
| DFEC          | Unspecified J-Code                   | 61-Second Opinion Contractor                     |                              |             |  |  |  |
| DFEC          | Unspecified J-Code                   | 62-Optometrist                                   |                              |             |  |  |  |